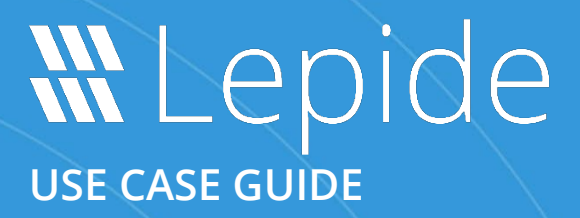

# HOW TO USE LEPIDE TO IDENTIFY USERS WITH EXCESSIVE PRIVILEGES TO SENSITIVE DATA

# Table of Contents

| 1. | Intro | oduction3                                                          |
|----|-------|--------------------------------------------------------------------|
| 2. | Sens  | sitive Data3                                                       |
| 3. | Prin  | ciple of Least Privilege (PoLP)                                    |
| 4. | The   | Solution                                                           |
| 5. | Exce  | essive Permissions by Object Report6                               |
|    | 5.1.  | Prerequisites                                                      |
|    | 5.2.  | Running the Excessive Permissions by Object Report for File Server |
|    |       | 5.2.1. User Permissions                                            |
|    |       | 5.2.2. Files Within the Selected Folder                            |
|    | 5.3.  | The Excessive Permissions by Object Report for SharePoint Online   |
|    | 5.4.  | The Excessive Permissions by User Report14                         |
| 6. | Supp  | oort16                                                             |
| 7. | Trad  | lemarks16                                                          |

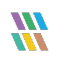

### 1.Introduction

Data breaches are a serious threat to any organization and action needs to be taken to keep the risk of their occurrence to a minimum. The focus at Lepide is to provide visibility over what's happening with your data and through visibility you can take the necessary action to mitigate risk and stay compliant.

This guide is in two parts. The first explains the ways in which you can use Lepide Data Security Platform to provide visibility to reduce data breaches with sensitive data. The <u>second section</u> gives step-by-step instructions on how to configure the Excessive Permissions Reports to determine who has access to what data and whether that access is required.

### 2.Sensitive Data

The types of sensitive data which companies hold can include information such as social security numbers, credit card details, bank account information, and other account data that identifies customers or employees.

This information is necessary for employees to perform essential business functions but if there is uncontrolled access to this sensitive data it can lead to data breaches including fraud and identity theft, and to non-compliance.

When a user, either intentionally or accidentally, misuses legitimate privileges which they have been given it is known as privilege abuse. Despite these privileges being legitimately granted, users may access resources or perform actions that compromise data security.

Whether privilege abuse occurs through users purposefully mishandling data, or through employee carelessness, it is a security threat that must be taken seriously.

# 3. Principle of Least Privilege (PoLP)

The **Principle of Least Privilege** (PoLP) is an information security concept in which a user is given the minimum levels of access needed to perform their job functions. Applying this principle is a highly effective way to greatly reduce the chance of an attack within an organization.

To be able to do this, however, it is essential for an organization to have visibility over the complete list of users who have access to sensitive information. But as organizations grow, being able to see and understand who has access to sensitive data can become a complex and time-consuming task.

# 4.The Solution

The Lepide Data Security Platform provides a solution to this complexity with excessive permissions reports which provide visibility as to **who** has access and **what** type of sensitive data they have access to.

Once there is clarity as to exactly who requires access to do their job, it is a straightforward process to remove privileges for those who don't need them.

There are two reports within the Lepide Data Security Platform which can be used to see Excessive Permissions to sensitive data. They will both display the same data but in different ways depending on how you want to view the data. The reports are called Excessive Permissions by Object and Excessive Permissions by User.

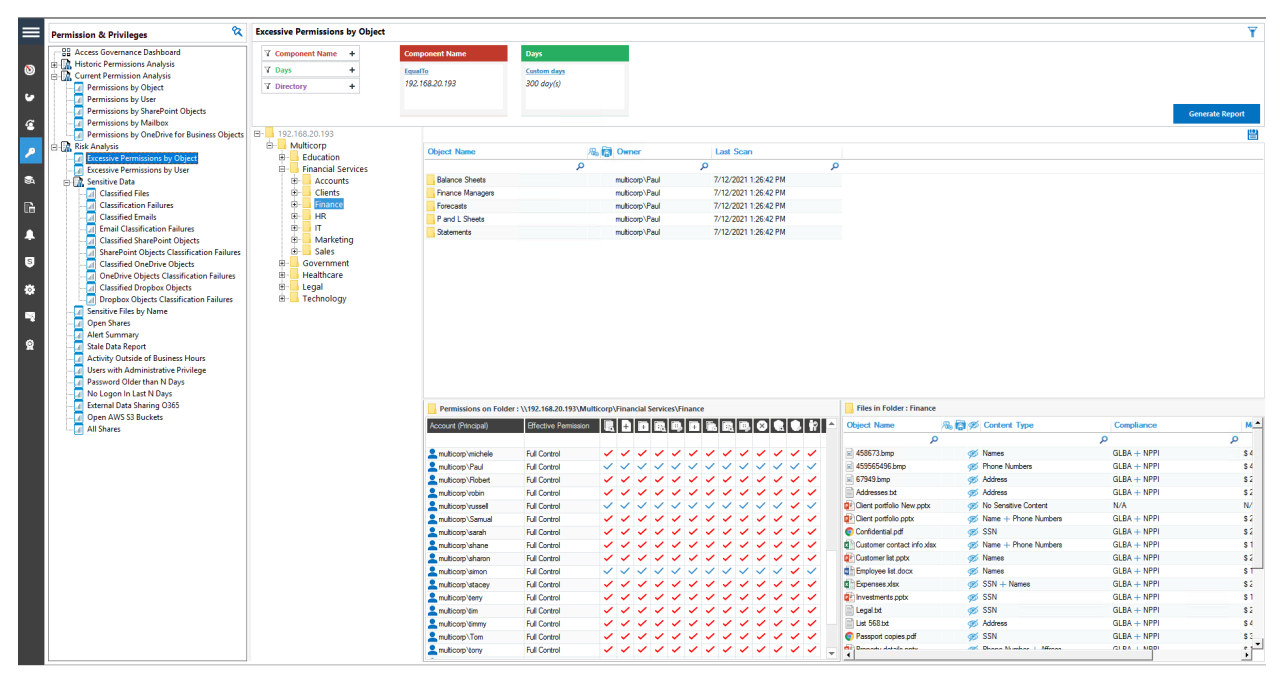

Here is an example of the Excessive Permissions by Object Report:

Figure 1: Excessive Permissions by Object Report

This report shows the **object structure** for the selected file server, the users who have access to the selected object and the contents of the selected object. The elements of this window will be explained in more detail below.

The second report is the **Excessive Permissions by User Report**:

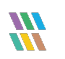

| =      | Permission & Privileges                                                                                                    | Excessive Permissions by User                                                                            |                                             |                       |                                            |                               |                     |                                       |             |           | Ÿ               |
|--------|----------------------------------------------------------------------------------------------------|----------------------------------------------------------------------------------------------------|---------------------------------------------|-----------------------|--------------------------------------------|-------------------------------|---------------------|---------------------------------------|-------------|-----------|-----------------|
| ©<br>• | B         Access Governance Dashboard           B         Mathematical Analysis           Current Permission Analysis           Current Permission Sy Object           Permissions by User           Permissions by User           Permissions by User | 7         Component Name         +           7         User         +           7         Days         + | Component Name<br>EqualTo<br>192.168.20.193 | Bays<br>30 days       |                                            |                               |                     |                                       |             | G         | ienerate Report |
| 3      | Permissions by Mailbox                                                                                                    | n 9 multicoro                                                                                            | ^                                           |                       |                                            |                               |                     |                                       |             |           | <b>2</b>        |
|        | 🗄 🕼 Risk Analysis                                                                                                    | \$061000-CMJLS7GJQ0VS                                                                                    | Object 1                                    | lana                  | 0 FR pat                                   | Owner                         | Last Com            | Last Maddind                          |             | -         |                 |
|        | Excessive Permissions by Object                                                                                                    | adam                                                                                                    | Object P                                    | vanie<br>C            | /88 1 1 1 1 1 1 1 1 1 1 1 1 1 1 1 1 1 1    | Owner<br>O                    | D Last Scan         | D D D D D D D D D D D D D D D D D D D | 0<br>0      |           |                 |
| 8.     | E Sensitive Data                                                                                                    | admin                                                                                                    | ▲ 192.168                                   | .20.193               |                                            |                               |                     |                                       |             |           |                 |
| ~      | Classified Files                                                                                                    | Administrator                                                                                            | 4 <mark>-</mark> Mu                         | iticorp               | E:\Multicorp                               | 192.168.20.193\Administrators | 7/12/2021 1:26:42 P | M 3/24/2021 11:14:04 AM               | ~ ~ ~ ~ ~ ~ | ~ ~ ~ ~   | ~ ~ ~ ~ ~       |
| Ш      | Classified Emails                                                                                                    | adrian                                                                                                   | Þ                                           | Education             | E:\Multicorp\Education                     | multicorp \Gemma              | 7/12/2021 1:26:42 P | M 3/23/2021 5:31:36 PM                | ~ ~ ~ ~ ~ ~ | ~ ~ ~ ~   | ~ ~ ~ ~ ~       |
|        | Email Classification Failures                                                                                                    | aian                                                                                                    |                                             | Financial Services    | E:\Multicorp\Financial Services            | multicorp\Paul                | 7/12/2021 1:26:42 P | M 3/23/2021 5:31:36 PM                | ~ ~ ~ ~ ~ ~ | ~ ~ ~ ~   | ~ ~ ~ ~ ~       |
| -      | - Classified SharePoint Objects                                                                                                    | anthony                                                                                                  | p                                           | Accounts              | E:\Multicorp\Financial Services\Acco.      | multicorp\Paul                | 7/12/2021 1:26:42 P | M 6/23/2021 2:18:57 PM                |             | ~~~~      | ~~~~            |
|        | - A SharePoint Objects Classification Failures                                                                                                    | ben                                                                                                    | p                                           | Lients                | E: Muticorp \Financial Services \Clients   | multicorp (Paul               | 7/12/2021 1:26:42 P | M 3/23/2021 5:31:36 PM                |             | ~~~~      |                 |
| 6      | - Classified OneDrive Objects                                                                                                    |                                                                                                    | p                                           | Hinance               | E: Muticorp \Financial Services \Financial | e multicorp/Paul              | 7/12/2021 1:26:42 P | M 6/23/2021 5:55:15 PM                |             |           |                 |
|        | Classification Failures                                                                                                    | brian                                                                                                    | P                                           | HR IT                 | E: Watcorp Vinancial Services (HH          | muticorp viau                 | 7/12/2021 1:26:42 P | M 3/23/2021 5:31:36 PM                |             | × × × ×   |                 |
| *      | Dropbox Objects Classification Failures                                                                                                    | carl                                                                                                    |                                             | Makating              | E: Widtcorp/Financial Services/Marke       | matican Paul                  | 7/12/2021 1:26:42 P | M 3/23/2021 5:31:36 PM                |             |           |                 |
| -      | Sensitive Files by Name                                                                                                    |                                                                                                    |                                             | Sales                 | E-Multicom/Enancial Services/Sales         | multicom\Paul                 | 7/12/2021 1:26:42 P | M 3/23/2021 5:31:36 PM                |             | 2223      |                 |
| ~ 1    |                                                                                                    | - chris                                                                                                  | P P                                         | Government            | E:\Multicorp\Government                    | multicorp\phil                | 7/12/2021 1:26:42 P | M 3/23/2021 5:31:36 PM                |             | 0000      |                 |
| ~      | - Alert Summary                                                                                                    | craig                                                                                                    |                                             | Heathcare             | E:\Multicorp\Healthcare                    | multicorp\Paul                | 7/12/2021 1:26:42 P | M 3/23/2021 5:31:37 PM                |             | 2222      | 2222            |
| ×      | - A Stale Data Report                                                                                                    | daniel                                                                                                   | P                                           | Legal                 | E:\Multicorp\Legal                         | multicorp\adam                | 7/12/2021 1:26:42 P | M 3/23/2021 5:31:37 PM                |             | ~ ~ ~ ~ ~ |                 |
|        | Licers with Administrative Privilene                                                                                                    | david                                                                                                    | Þ                                           | Technology            | E:\Multicorp\Technology                    | multicorp\ben                 | 7/12/2021 1:26:42 P | M 3/23/2021 5:31:37 PM                |             | ~ ~ ~ ~   | ~ ~ ~ ~ ~       |
|        | Password Older than N Days                                                                                                    | DefaultAccount                                                                                           |                                             |                       |                                            |                               |                     |                                       |             |           |                 |
|        | - 🔄 No Logon In Last N Days                                                                                                    | - derek                                                                                                  | •                                           |                       |                                            |                               |                     |                                       |             |           | <b>)</b>        |
|        | External Data Sharing 0365                                                                                                    | dominic                                                                                                  | Name                                        |                       | 8 🙀 🕫 Content Type                         | Compliance                    | Monetary Value      | e Risk Level                          |             |           | -               |
|        | All Shares                                                                                                    | edward                                                                                                   |                                             | م                     |                                            | P                             | P                   | <u>م م</u>                            |             |           |                 |
|        |                                                                                                    | - emily                                                                                                  | 458673                                      | 3.bmp                 | 🚿 Names                                    | GLBA + NPPI                   | \$ 4225             | 1495                                  |             |           |                 |
|        |                                                                                                    | - Ext_Contractor                                                                                         | ≥ 459565                                    | 5496.bmp              | ge Phone Numbers                           | GLBA + NPPI                   | \$ 4875             | 2925                                  |             |           |                 |
|        |                                                                                                    | Gemma                                                                                                    | E 67949.                                    | bmp                   | 🚿 Address                                  | GLBA + NPPI                   | \$ 2688             | 966                                   |             |           |                 |
|        |                                                                                                    | Geoff                                                                                                    | Addres                                      | ses.bd                | 🚿 Address                                  | GLBA + NPPI                   | \$ 2925             | 1755                                  |             |           |                 |
|        |                                                                                                    | glen                                                                                                    | Client p                                    | portfolio New.pptx    | no Sensitive Content                       | N/A                           | N/A                 | N/A                                   |             |           |                 |
|        |                                                                                                    |                                                                                                    | Qt Client p                                 | portfolio.pptx        | Name + Phone Numbers                       | GLBA + NPPI                   | \$ 2518             | 1811                                  |             |           |                 |
|        |                                                                                                    | gwen                                                                                                    | Confide                                     | ential.pdf            | SSN SSN                                    | GLBA + NPPI                   | \$ 24/2             | 1512                                  |             |           |                 |
|        |                                                                                                    | HealthMailbox11cb852                                                                                     | Custom                                      | ter contact info xisk | Name + Phone Numbers                       | GLBA + NPPI                   | \$ 1591             | 1244                                  |             |           |                 |
|        |                                                                                                    | HealthMailbox1757d7b                                                                                     | Custon                                      | ter list ppox         | Mames                                      | GLBA + NPPI                   | \$ 2525             | 5/6                                   |             |           |                 |
|        |                                                                                                    | HealthMailbox189d97f                                                                                     | Employ<br>The Employ                        | vee list.docx         | CON 1 Marries                              | GLBA + NPPI                   | 5 1632              | 209                                   |             |           |                 |
|        |                                                                                                    | HealthMailbox1babc10                                                                                     | C lovete                                    | nente poty            | Solv + Mariles                             | GLBA + NPPI                   | \$ 1105             | 459                                   |             |           |                 |
|        |                                                                                                    | HealthMailbox24f1142                                                                                     | E Lenal t                                   | xt                    | SSN SSN                                    | GLBA + NPPI                   | \$ 2080             | 864                                   |             |           | _               |
|        |                                                                                                    | HealthMailbox2d44be1                                                                                     | List 56                                     | 8 bit                 | Address                                    | GLBA + NPPI                   | \$ 4225             | 1755                                  |             |           |                 |
|        |                                                                                                    | HealthMailboy54a779b                                                                                     | Passo                                       | ort copies.pdf        | SSN SSN                                    | GLBA + NPPI                   | \$ 3380             | 1404                                  |             |           |                 |
|        |                                                                                                    | HealthMailbox6552470                                                                                     | Propert                                     | ty details.pptx       | Phone Number + Affress                     | GLBA + NPPI                   | \$ 1133             | 447                                   |             |           |                 |
|        |                                                                                                    | Lealth talkau0532070                                                                                     | C RXV p                                     | đ                     | 🧭 SSN                                      | GLBA + NPPI                   | \$ 2736             | 912                                   |             |           |                 |
|        |                                                                                                    |                                                                                                    | Y CONTA                                     | ndf                   | CCM                                        | CLEA _ NEEL                   | ¢ 27/11             | 510                                   |             |           | -               |

Figure 2: Excessive Permissions by User Report

This report shows a **list of users** for the selected file server, a tree structure listing objects, the files contained within the object and the permissions which the selected user has for the files. The elements of this window will be explained in more detail below.

Once a report has been generated, it can be scheduled to run on a regular basis, saved and exported.

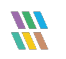

# 5. Excessive Permissions by Object Report

As described previously, there are two reports which show excessive permissions to sensitive data. In this document, we will focus on the **Excessive Permissions by Object Report** but both reports work in a similar way.

The Excessive Permissions by Object Report can be run for file servers or for SharePoint online.

### 5.1. Prerequisites

Before running either of the Excessive Permissions Reports, you will need the following:

- To have configured <u>Windows File Server</u> to enable auditing for file server reports
- To have configured SharePoint<u>Online</u> to enable auditing for SharePoint Online reports
- To have enabled <u>Data Discovery and Classification</u> and run an initial scan for file server reports
- To have run an <u>initial permissions scan</u>

# 5.2. Running the Excessive Permissions by Object Report for File Server

Once the prerequisites are met and a scan has run, the **Excessive Permissions by Object Report** can be generated as follows:

• Click the **Permissions and Privileges** icon and the following screen will be displayed:

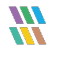

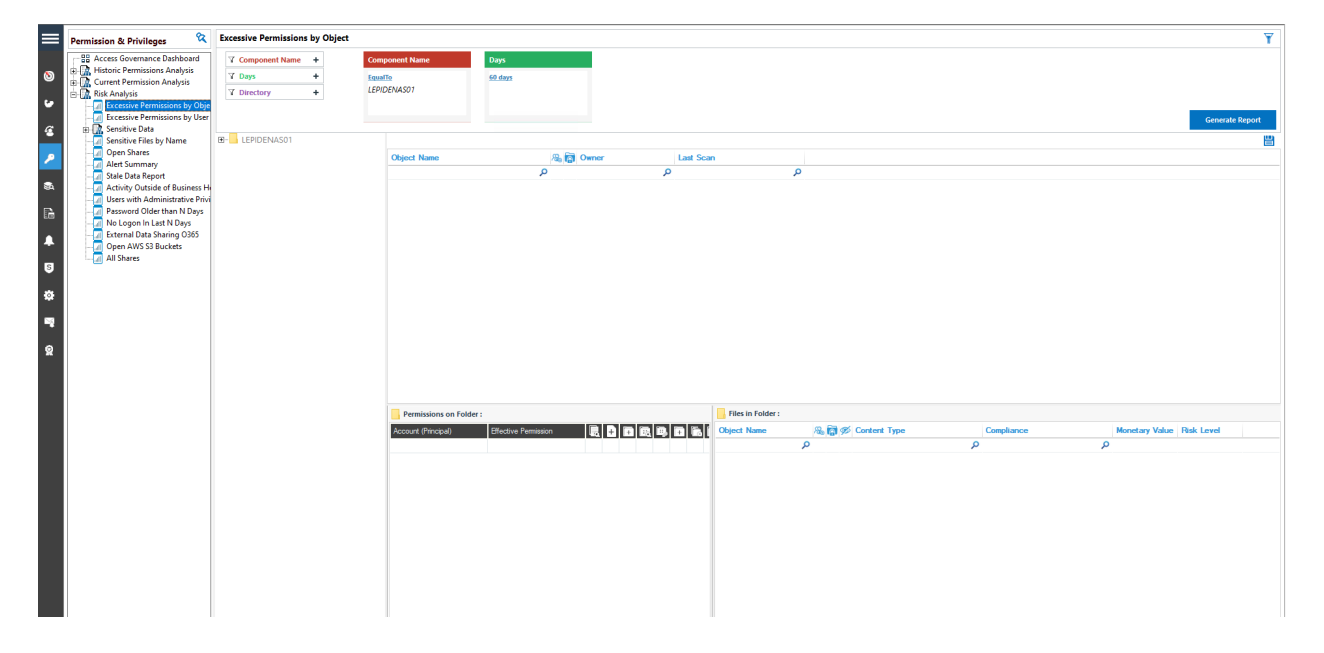

#### Figure 3: Permissions and Privileges

- Expand Risk Analysis (from the tree structure to the left side of the screen)
- Click on Excessive Permissions by Object
- From the top of the screen, under the Component Name filter, click Component Name

The following dialog box is displayed:

| Component Name Filter                            | ×      | 2 |
|--------------------------------------------------|--------|---|
| Component : File Server Filter Criteria: EqualTo | •<br>• |   |
| File Server                                      |        |   |
| <ul> <li>192.168.20.193</li> </ul>               | Q      |   |
|                                                  |        |   |
| OK Cancel                                        |        |   |

Figure 4: Component Name Filter

- Here you can select File Server or SharePoint Online from the list
- For this example, select File Server and then select the required File Server from the list

- Click **OK** and you will return to the Excessive Permissions by Object screen
- From the top of the screen, under **Days** click to select the number of days to report on.

| Days Filter      | r                                                          | × |
|------------------|------------------------------------------------------------|---|
| Filter Criteria: | 30 days 👻                                                  |   |
|                  | 30 days<br>60 days<br>180 days<br>Custom days<br>OK Cancel |   |

Figure 5: Days Filter

- Click **OK**
- Click Generate Report

The report will run showing the objects in a tree structure:

| Component Name                                                                                                    | +                                                 | Component Name                                                                                |
|----------------------------------------------------------------------------------------------------|---------------------------------------------------|-----------------------------------------------------------------------------------------------|
| 7 Days<br>7 Directory                                                                                                    | ++                                                | EqualTo<br>192.168.20.193                                                                     |
| 192.168.20.193         →       Multicorp         ⊕       Educatio         ⊕       Financial         ⊕       Gient         ⊕       Gient         ⊕       Financial         ⊕       Financial         ⊕       Gient         ⊕       Financial         ⊕       Financial         ⊕       Financial         ⊕       Financial         ⊕       Financial         ⊕       Governm | n<br>Services<br>Ints<br>s<br>ce<br>eting<br>nent | Object Name<br>Balance Sheets<br>Finance Manager<br>Forecasts<br>P and L Sheets<br>Statements |

Figure 6: Object List

To see a list of users and permissions, click on the required folder from the tree structure:

| =                                                                                                    | Permission & Privileges 😵                                                                                                    | Excessive Permissions by Object                                                                                                    |                                                                                                    |                                                                                                    |                                                                                                    |              |                                                                                           |                                                                      |        |                                                                                                    |                                                                                                    | Y                                  |
|----------------------------------------------------------------------------------------------------|----------------------------------------------------------------------------------------------------|----------------------------------------------------------------------------------------------------|----------------------------------------------------------------------------------------------------|----------------------------------------------------------------------------------------------------|----------------------------------------------------------------------------------------------------|--------------|-------------------------------------------------------------------------------------------|----------------------------------------------------------------------|--------|----------------------------------------------------------------------------------------------------|----------------------------------------------------------------------------------------------------|------------------------------------|
| ©<br>•<br>•                                                                                                    | Bacess Governance Dishboard           Bit District Permission Analysis           Current Permission Analysis           Permissions by Object           Permissions by UsarePoint Objects           Permissions by ManPoint Objects           Permissions by OneDrive for Business Objects                                                                                                    | Y Component Name         +           Y Days         +           Y Directory         +           B-         192.168.20.193                                   | Component Name<br>Equatio<br>192.168.20.193                                                                                                    | Days<br>30 days                                                                                                    |                                                                                                    |              |                                                                                           |                                                                      |        |                                                                                                    | Generate Repor                                                                                                    | rt 🗒                               |
| ✓ Sa Ba Ba< | E Lug, Risk Analysis<br>Excessive Permissions by Object<br>Excessive Permissions by User<br>Construct Part<br>Construct Part<br>Construc | Multicorp     Multicorp     Financial Services     Financial Services     Gents     Gents     Gents     HR     Gent     T     Marketing     Gents     Sales | Object Name Balance Sheets Finance Managers Finecasts P and L Sheets Statements                                                                                                    | ه الم<br>ح                                                                                                    | Owner<br>multicorp\Paul<br>multicorp\Paul<br>multicorp\Paul<br>multicorp\Paul                                                                                                    | ٩            | Last Scan<br>7/12/2021 1:<br>7/12/2021 1:<br>7/12/2021 1:<br>7/12/2021 1:<br>7/12/2021 1: | 26:42 PM<br>26:42 PM<br>26:42 PM<br>26:42 PM<br>26:42 PM<br>26:42 PM | ۶<br>۲ | 2                                                                                                    |                                                                                                    |                                    |
| 8<br>4<br>2<br>2                                                                                                    | Classified OncDrive Objects     Classified TonDrive Object Statistication Failures     Classified Tonpolox Object Statisfication Failures     Classified Tonpolox Object Statisfication Failures     Open Object Object Statisfication Failures     Open Object Object Statisfication Failures     Open Object Object Statisfication Failures     Open Object Object Statisfication Failures     Open Antivity Outside of Business Hours     Open Antivity Outside of Business Hours     Open Antivity Object     Statisfication Failures     Open ANV S3 Buckets     Open ANV S3 Buckets                                                                                                    | B→ Government<br>B→ Gevernment<br>B→ Legal<br>B→ Legal<br>B→ Technology                                                                                     | Permissions on Folder :<br>Account (Phropa)<br>9 193 193 01 193 (Marine)<br>9 multicory Vatinistrator<br>9 multicory Vatinistrator<br>9 mul | VI92.168.20.193/Multicorp<br>Effective Remsson<br>Ril Cortrol<br>Ril Cortrol | VFinancial Servi           Image: Image: Ima | Cest/Finance |                                                                                           |                                                                      |        | Files In Folder : Finance<br>CReject Name<br>4 5955556 bmp<br>4 5955556 bmp<br>4 6595536 bmp<br>4 6595536 bmp<br>4 659535 bmp<br>4 659535 bmp<br>4 659555 bmp<br>4 659555 bmp<br>4 659555 bmp<br>4 659555 bmp<br>4 659555 bmp<br>4 659555 bmp<br>4 659555 bmp<br>4 6595555 bmp<br>4 65955555 bmp<br>4 65955555555555555555555555555555555555 | A Content Type<br>Content Type<br>Content Type<br>Content of Addees<br>Content of Addees<br>Content | e<br>P<br>s<br>orite<br>e Ni.<br>i |

Figure 7: Excessive Permissions by Object Report for File Server

The example above shows the **Finance** folder has been selected. Users within the **Finance** folder are then listed to the lower left of the screen and to the right are the files contained within the **Finance** folder.

### 5.2.1. User Permissions

This section of the window shows the username, the permission which that user has and then the individual permissions for that user.

Pause on a tick or on an icon at the top of the columns to display a tool tip to explain the permission:

| Permissions on Folder : \  | \\192.168.20.193\Multicorp\Fi | inanc        | ial Se       | rvice        | s\Fin        | ance         |              |              |              |              |              |              |              |                                                                                                    |   |
|----------------------------|-------------------------------|--------------|--------------|--------------|--------------|--------------|--------------|--------------|--------------|--------------|--------------|--------------|--------------|----------------------------------------------------------------------------------------------------|---|
| Account (Principal)        | Effective Permission          |              | +            | +            | 16           | Đ,           | Ŧ            | ٦.           | 16           | E,           | ⊗            | R            | 0            | <b>i</b> ?                                                                                                    |   |
| Q                          | Q                             |              |              |              |              |              |              |              |              |              |              |              |              |                                                                                                    |   |
| 2 192.168.20.193\Adminis   | Full Control                  | ~            | ~            | ~            | ~            | ~            | ~            | ~            | ~            | ~            | ~            | ~            | ~            | <ul> <li></li> </ul>                                                                                                    |   |
| admin 💄                    | Full Control                  | ~            | $\checkmark$ | ~            | $\checkmark$ | ~            | $\checkmark$ | $\checkmark$ | $\checkmark$ | $\checkmark$ | $\checkmark$ | $\checkmark$ | ~            | <ul> <li>Image: A set of the set of the</li></ul>  |   |
| 2 multicorp \Administrator | Full Control                  | $\checkmark$ | ~            | ~            | $\checkmark$ | ~            | $\checkmark$ | ~            | $\checkmark$ | ~            | ~            | $\checkmark$ | $\checkmark$ | $\checkmark$                                                                                                    |   |
| adrian 💄                   | Full Control                  | ~            | ~            | $\checkmark$ | ~            | ~            | ~            | ~            | $\checkmark$ | ~            | ~            | ~            | ~            | <ul> <li>Image: A second second s</li></ul> |   |
| anthony anthony            | Full Control                  | ~            | ~            | $\checkmark$ | ~            | ~            | ~            | ~            | $\checkmark$ | ~            | ~            | ~            | $\checkmark$ | <ul> <li>Image: A second second s</li></ul> |   |
| amulticorp\brian           | Full Control                  | ~            | ~            | ~            | ~            | ~            | ~            | ~            | $\checkmark$ | ~            | ~            | ~            | ~            | <ul> <li>Image: A second second s</li></ul> |   |
| amulticorp\carl            | Full Control                  | ~            | ~            | ~            | $\checkmark$ | ~            | ~            | $\checkmark$ | $\checkmark$ | ~            | ~            | $\checkmark$ | ~            | <ul> <li>Image: A second second s</li></ul> |   |
| 2 multicorp\chandler       | Full Control                  | $\checkmark$ | $\checkmark$ | $\checkmark$ | $\checkmark$ | $\checkmark$ | $\checkmark$ | $\checkmark$ | $\checkmark$ | $\checkmark$ | $\checkmark$ | $\checkmark$ | ~            | $\checkmark$                                                                                                    |   |
| amulticorp\craig           | Full Control                  | ~            | $\checkmark$ | $\checkmark$ | $\checkmark$ | ~            | $\checkmark$ | $\checkmark$ | $\checkmark$ | $\checkmark$ | $\checkmark$ | $\checkmark$ | ~            | <ul> <li>Image: A set of the set of the</li></ul>  |   |
| amulticorp\david           | Full Control                  | $\checkmark$ | $\checkmark$ | $\checkmark$ | $\checkmark$ | $\checkmark$ | $\checkmark$ | $\checkmark$ | $\checkmark$ | $\checkmark$ | $\checkmark$ | $\checkmark$ | ~            | $\checkmark$                                                                                                    |   |
| amulticorp\derek           | Full Control                  | ~            | ~            | $\checkmark$ | ~            | ~            | $\checkmark$ | ~            | $\checkmark$ | ~            | ~            | ~            | ~            | <ul> <li>Image: A second second s</li></ul> |   |
| amulticorp\dominic         | Full Control                  | ~            | ~            | ~            | ~            | ~            | ~            | ~            | ~            | ~            | ~            | ~            | ~            | <ul> <li>Image: A set of the set of the</li></ul>  |   |
| amulticorp \edward         | Full Control                  | ~            | ~            | ~            | $\checkmark$ | ~            | ~            | $\checkmark$ | $\checkmark$ | ~            | ~            | $\checkmark$ | ~            | <ul> <li>Image: A set of the set of the</li></ul>  |   |
| multicorp\Ext_Contractor   | Full Control                  | $\checkmark$ | $\checkmark$ | $\checkmark$ | $\checkmark$ | ~            | $\checkmark$ | $\checkmark$ | $\checkmark$ | $\checkmark$ | $\checkmark$ | $\checkmark$ | ~            | $\checkmark$                                                                                                    |   |
| amulticorp \Gemma          | Full Control                  | $\checkmark$ | ~            | ~            | $\checkmark$ | ~            | $\checkmark$ | $\checkmark$ | $\checkmark$ | ~            | ~            | $\checkmark$ | ~            | $\checkmark$                                                                                                    |   |
| amulticorp \glen           | Full Control                  | ~            | ~            | ~            | ~            | ~            | ~            | ~            | ~            | ~            | ~            | ~            | ~            | <b>~</b>                                                                                                    | Ŧ |

Figure 8: User Permissions

| Permissions on Folder : \\192.168.20.193\Multicorp\Financial Services\Finance |                      |              |              |              |              |              |                    |              |              |              |              |              |              |                                                                                                    |  |
|-------------------------------------------------------------------------------|----------------------|--------------|--------------|--------------|--------------|--------------|--------------------|--------------|--------------|--------------|--------------|--------------|--------------|----------------------------------------------------------------------------------------------------|--|
| Account (Principal)                                                           | Effective Permission | R            | +            | +            | Ĩ.           | Ð,           | $\left[ + \right]$ | Ē.           | 6            | E,           | ×            | R            | 0            | <b>1</b> 2                                                                                                    |  |
| م                                                                             | Q                    |              |              |              |              |              |                    |              |              |              |              |              |              |                                                                                                    |  |
| 2 192.168.20.193\Adminis                                                      | Full Control         | ~            | ~            | ~            | ~            | ~            | ~                  | ~            | $\checkmark$ | ~            | ~            | ~            | ~            | <ul> <li>Image: A set of the set of the</li></ul>  |  |
| admin 🚬 🙎                                                                     | Full Control         | ~            | ~            | ~            | ~            | $\checkmark$ | ~                  | Del          | ete sı       | ubfold       | ers ar       | nd file:     | s 🗸          | <ul> <li>Image: A set of the set of the</li></ul>  |  |
| amulticorp \Administrator                                                     | Full Control         | $\checkmark$ | ~            | ~            | $\checkmark$ | ~            | $\checkmark$       | ÷            | •            | •            | •            | v            | $\mathbf{V}$ | $\checkmark$                                                                                                    |  |
| adrian \adrian                                                                | Full Control         | ~            | ~            | ~            | ~            | ~            | ~                  | ~            | ~            | ~            | ~            | ~            | ~            | <ul> <li>Image: A set of the set of the</li></ul>  |  |
| anthony \anthony                                                              | Full Control         | ~            | ~            | ~            | ~            | ~            | ~                  | ~            | ~            | ~            | ~            | ~            | ~            | <ul> <li>Image: A set of the set of the</li></ul>  |  |
| amulticorp\brian                                                              | Full Control         | ~            | ~            | ~            | ~            | ~            | ~                  | ~            | ~            | ~            | ~            | ~            | ~            | <ul> <li>Image: A set of the set of the</li></ul>  |  |
| amulticorp \carl                                                              | Full Control         | ~            | ~            | ~            | ~            | ~            | ~                  | ~            | ~            | ~            | ~            | ~            | ~            | <ul> <li>Image: A set of the set of the</li></ul>  |  |
| amulticorp\chandler                                                           | Full Control         | $\checkmark$ | $\checkmark$ | $\checkmark$ | $\checkmark$ | $\checkmark$ | $\checkmark$       | $\checkmark$ | $\checkmark$ | $\checkmark$ | $\checkmark$ | $\checkmark$ | ~            | $\checkmark$                                                                                                    |  |
| amulticorp\craig                                                              | Full Control         | ~            | ~            | ~            | ~            | ~            | ~                  | ~            | ~            | ~            | ~            | ~            | ~            | <ul> <li>Image: A set of the set of the</li></ul>  |  |
| amulticorp\david                                                              | Full Control         | $\checkmark$ | $\checkmark$ | $\checkmark$ | $\checkmark$ | $\checkmark$ | $\checkmark$       | $\checkmark$ | $\checkmark$ | $\checkmark$ | $\checkmark$ | $\checkmark$ | ~            | $\checkmark$                                                                                                    |  |
| amulticorp \derek                                                             | Full Control         | ~            | ~            | ~            | ~            | ~            | ~                  | ~            | ~            | ~            | ~            | ~            | ~            | <ul> <li>Image: A set of the set of the</li></ul>  |  |
| amulticorp/dominic                                                            | Full Control         | ~            | ~            | ~            | ~            | ~            | ~                  | ~            | ~            | ~            | ~            | ~            | ~            | <ul> <li>Image: A set of the set of the</li></ul>  |  |
| amulticorp \edward                                                            | Full Control         | ~            | ~            | ~            | ~            | ~            | ~                  | ~            | ~            | ~            | ~            | ~            | ~            | <ul> <li>Image: A second second s</li></ul> |  |
| amulticorp \Ext_Contractor                                                    | Full Control         | $\checkmark$ | ~            | ~            | $\checkmark$ | ~            | $\checkmark$       | ~            | $\checkmark$ | ~            | ~            | $\checkmark$ | ~            | $\checkmark$                                                                                                    |  |
| amulticorp\Gemma                                                              | Full Control         | $\checkmark$ | ~            | ~            | $\checkmark$ | ~            | $\checkmark$       | ~            | $\checkmark$ | ~            | ~            | $\checkmark$ | ~            | $\checkmark$                                                                                                    |  |
| nulticorp \glen                                                               | Full Control         | ~            | ~            | ~            | ~            | ~            | ~                  | ~            | ~            | ~            | ~            | ~            | ~            | <ul> <li>Image: A set of the set of the</li></ul>  |  |

Figure 9: User Permissions with Tool Tip

The red ticks show that the user has a permission but **has not** used it in the time period specified in the Days filter.

The blue ticks show that a user has a permission and **has** used it within the time period specified in the Days filter.

Therefore, this example shows that many of the users have permissions that they do not need. This scenario should be avoided as permissions should only be given when a user needs them to do their job. Eliminating unnecessary permissions will mitigate security risks as less users will have access to sensitive data.

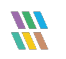

| Files in Folder : Finance   |       |                        |   |               |   |                |            |
|-----------------------------|-------|------------------------|---|---------------|---|----------------|------------|
| Object Name                 | & 🗟 🕫 | Content Type           |   | Compliance    |   | Monetary Value | Risk Level |
| م                           |       |                        | Q |               | Q |                |            |
| 458673.bmp                  | ø     | Names                  |   | GLBA + NPPI   |   | \$ 4225        | 1495       |
| 459565496.bmp               | ø     | Phone Numbers          |   | GLBA + NPPI   |   | \$ 4875        | 2925       |
| 67949.bmp                   | ø     | Address                |   | GLBA + NPPI   |   | \$ 2688        | 966        |
| Addresses.txt               | ø     | Address                |   | GLBA + NPPI   |   | \$ 2925        | 1755       |
| 👔 Client portfolio New.pptx | ø     | No Sensitive Content   |   | N/A           |   | N/A            | N/A        |
| 👔 Client portfolio.pptx     | ø     | Name + Phone Numbers   |   | GLBA + NPPI   |   | \$ 2518        | 1811       |
| Confidential.pdf            | ø     | SSN                    |   | GLBA + NPPI   |   | \$ 2472        | 1512       |
| Customer contact info xlsx  | ø     | Name + Phone Numbers   |   | GLBA + NPPI   |   | \$ 1591        | 1244       |
| Customer list.pptx          | ø     | Names                  |   | GLBA + NPPI   |   | \$ 2628        | 876        |
| Employee list.docx          | ø     | Names                  |   | GLBA + NPPI   |   | \$ 1692        | 564        |
| Expenses xlsx               | ø     | SSN + Names            |   | GLBA + NPPI   |   | \$ 2124        | 708        |
| investments.pptx            | ø     | SSN                    |   | GLBA + NPPI   |   | \$ 1105        | 459        |
| Legal.txt                   | ø     | SSN                    |   | GLBA + NPPI   |   | \$ 2080        | 864        |
| List 568.txt                | ø     | Address                |   | GLBA + NPPI   |   | \$ 4225        | 1755       |
| Passport copies.pdf         | ø     | SSN                    |   | GLBA + NPPI   |   | \$ 3380        | 1404       |
| Property details.pptx       | ø     | Phone Number + Affress |   | GLBA + NPPI   |   | \$ 1133        | 447        |
| - DAL 10                    | -1    | 0.011                  |   | 01.04 - 10001 |   | * 0700         | 040        |

### 5.2.2. Files Within the Selected Folder

Figure 10: Files in Folder

This section of the screen shows details about the files which are contained within the selected folder. The information here includes the filename, the content type, any compliance regulations the file is needed for, the monetary value and risk level. These can all be configured in the Data Discovery and Classification configuration section.

This Report can then be scheduled, saved or exported.

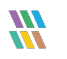

# 5.3. The Excessive Permissions by Object Report for SharePoint Online

The steps for running this report are very similar to those described previously for running the report for file servers except that you need to select SharePoint Online from the Component Name filter:

| Componer                        | nt Name Filter                                        | ×   |
|---------------------------------|-------------------------------------------------------|-----|
| Component :<br>Filter Criteria: | SharePoint Online<br>File Server<br>SharePoint Online | •   |
| Sharepoin                       | t Online                                              | _   |
| lepidesoftv                     | vare-admin.sharepoint.com                             | , C |
|                                 |                                                       |     |
|                                 |                                                       |     |
|                                 |                                                       |     |
|                                 |                                                       |     |
|                                 |                                                       |     |
|                                 | OK Cancel                                             |     |

Figure 11: Component Name Filter

- Select the Tenant Name and click **OK** and you will return to the Excessive Permissions by Object screen
- From the top of the screen, under **Days** click to select the number of days to report on.

| Days Filter      | r                                                          |   | × |
|------------------|------------------------------------------------------------|---|---|
| Filter Criteria: | 30 days                                                    | • |   |
|                  | 30 days<br>60 days<br>180 days<br>Custom days<br>OK Cancel |   |   |

Figure 12: Days Filter

- Click **OK**
- Click Generate Report

The report will run showing the objects in a tree structure:

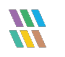

| Lepide Data Security Platform - Edition 23.0.1                                                                                                    |                                                                   |                                                                |                               |                     |                      |                                                   | - 8 ×                               |
|----------------------------------------------------------------------------------------------------|-------------------------------------------------------------------|----------------------------------------------------------------|-------------------------------|---------------------|----------------------|---------------------------------------------------|-------------------------------------|
| Permission & Privileges 🕅 🛠                                                                                                    | Excessive Permissions by Object                                   |                                                                |                               |                     |                      |                                                   | Ÿ                                   |
| Access Governance Dashboard     Access Governance Dashboard     Access Governance Dashboard     Covernitions Analysis     Covernition Structure     Covernition Structure     Covernition Structure     Covernition Structure | 7 Component Name     +       7 Days     +       7 Directory     + | Component Name<br>EqualTo<br>adminlep-<br>admin.sharepoint.com | Days<br>30 days               |                     |                      |                                                   | Converte Proved                     |
| G Sensitive Data                                                                                                    |                                                                   |                                                                |                               |                     |                      |                                                   | Generate Report                     |
| Classified Files                                                                                                    | B adminiep-admin.sharepoint.com                                   |                                                                |                               |                     |                      |                                                   | 間                                   |
| Classification Failures                                                                                                    | B-O ShashiT1 16Sep22                                              | Object Name                                                    |                               | 1200                | Owner                | Last Scan                                         | Last Scan                           |
| Email Classification Failures                                                                                                    | 🕀 👀 ShashiT219Sep22                                               |                                                                |                               | Q                   |                      | ۹ ۹                                               | <u>م</u> ز                          |
| Classified SharePoint Objects                                                                                                    | 🗄 🛅 Documents                                                     | Balance Sheet                                                  |                               |                     | FS22112126\Administr | ators 02/28/2023 14:57:38                         |                                     |
| SharePoint Objects Classification Failure                                                                                                    | 🕀 🌇 Form Templates                                                | Finance Manager                                                |                               |                     | FS22112126\Administr | ators 02/28/2023 14:57:38                         |                                     |
| Classified OneDrive Objects                                                                                                    | e-uu List11                                                       | Forecast                                                       |                               |                     | FS22112126\Administr | ators 02/28/2023 14:57:38                         |                                     |
| Classified Dropher Objects                                                                                                    | Reat Lib1                                                         | P and L Sheet                                                  |                               |                     | FS22112126\Administr | ators 02/28/2023 14:57:38                         |                                     |
| Drophox Objects                                                                                                    | E Foll1                                                           | Statement                                                      |                               |                     | LDSP5\NetApp_Admin   | 02/28/2023 14:57:38                               |                                     |
| Sensitive Files by Name                                                                                                    | B Root_Lib2                                                       | Credit Statement                                               |                               |                     | LDSP5\Sonu           | 02/28/2023 14:57:38                               |                                     |
| S Open Shares                                                                                                    | B Site Assets                                                     | Loan Upadtes                                                   |                               |                     | LDSP5\Sonu           | 02/28/2023 14:57:38                               |                                     |
| - Alert Summary                                                                                                    | 🕀 🌇 Site Pages                                                    | Accounts                                                       |                               |                     | LDSP5\Sonu           | 02/28/2023 14:57:38                               |                                     |
| Stale Data Report                                                                                                    | B Stide Library                                                   | Permissions on Object : h                                      | attps://adminlep.sharepoint.c | om/sites/ShashiTeam | 2_21Sep22/List_New1  | Files in Object : https://adminlep.sharepoint.org | om/sites/ShashiTeam2_21Sep22/List_N |
| Users with Administrative Privilege                                                                                                    | B SubSite2                                                        | Account (Principal)                                            | Effective Permission          |                     |                      | Object Name                                       | A Torrent Type Complia              |
| - Password Older than N Days                                                                                                    | 🖻 🕥 ShashiTeam2_21Sep22                                           |                                                                |                               |                     |                      | 1                                                 | Q Q                                 |
| - No Logon in Last N Days                                                                                                    | Documents                                                         | David                                                          | Limited Access                |                     | 1 1 1                | 001Patterns List with Description and Links xl    | Aadhar Card + A ALL_Patt            |
| External Data Sharing O365                                                                                                    | Form Templates                                                    | Michael                                                        | Limited Access                | 11 .                | / /                  | Aussie Patterns xisx                              | Italian Driving Lic ALL_Pati        |
| - Open AWS S3 Buckets                                                                                                    |                                                                   | Larry                                                          | Contribute, Read              | 111                 | ~                    | DDC_US Id Resource Directory.pdf                  | Aadhar Card + A ALL_Patt            |
| All Shares                                                                                                    | Site Pages                                                        | Vince                                                          | Limited Access, Read          | 1110                | / / /                | DSSpolicyclassifier.pdf                           | Australia Driver's ALL_Patt         |
|                                                                                                    | E Style Library                                                   | Richard                                                        | Limited Access, Read          | ////                | 1 1 1                | France-TIN.pdf                                    | Australia Driver's ALL_Pati         |
|                                                                                                    | Test Doc1                                                         |                                                                |                               |                     |                      | French National ID New.txt                        | Aadhar Card + B ALL_Patt            |
|                                                                                                    | E Test_Doc2                                                       |                                                                |                               |                     |                      | Indian IFSC Code Regex.txt                        | No Sensitive Con N/A                |
|                                                                                                    |                                                                   |                                                                |                               |                     |                      | Indonesia Driver License REGEX.txt                | No Sensitive Con N/A                |
|                                                                                                    |                                                                   |                                                                |                               |                     |                      | Wew_Renamed_Files (1).csv                         | 🚿 Date mmddyyyy f ALL_Pati          |
|                                                                                                    |                                                                   |                                                                |                               |                     |                      | New_Renamed_Files (1).mht                         | 💋 Date mmddyyyy f ALL_Patt          |
|                                                                                                    |                                                                   |                                                                |                               |                     |                      | New_Renamed_Files (1).pdf                         | 💋 Date mmddyyyy f ALL_Patt          |
|                                                                                                    |                                                                   |                                                                |                               |                     |                      | New_Renamed_Files (1).bt                          | 🚿 IPv4 + Italian Dri ALL_Pati       |
|                                                                                                    |                                                                   |                                                                |                               |                     |                      | New_Renamed_Files (2).csv                         | 💋 Date mmddyyyy f ALL_Pati          |
|                                                                                                    |                                                                   |                                                                |                               |                     |                      | New_Renamed_Files (2).mht                         | 💋 Date mmddyyyy f ALL_Patt          |
|                                                                                                    |                                                                   |                                                                |                               |                     |                      | New_Renamed_Files (2).pdf                         | 🚿 Australia Driver's ALL_Patt       |
| < >                                                                                                    |                                                                   |                                                                |                               |                     |                      | Haw Danamad Elas (2) and                          | Amontina Matiana Al I Date          |

Figure 13: Excessive Permissions by Object Report for SharePoint Online

### 5.4. The Excessive Permissions by User Report

This is the second of the two Excessive Permissions Reports. It is showing the same data but based around an individual user rather than an object.

Follow the steps given previously but choose **Excessive Permissions by User**.

As before, select the required component and number of days.

Click **Generate** to run the report:

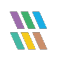

| ≡        | Permission & Privilege 🤽          | Excessive Permissions by User                                      |                               |             |                                         |                               |                           |                       |   |              | ¥    |
|----------|-----------------------------------|--------------------------------------------------------------------|-------------------------------|-------------|-----------------------------------------|-------------------------------|---------------------------|-----------------------|---|--------------|------|
|          | Access Governance Dashboard       | Access Governance Dashboard 7 Component Name + Component Name Days |                               | Days        |                                         |                               |                           |                       |   |              |      |
| 5        | Historic Permissions Analysis     | Z liser +                                                          | ferral la                     | Custom days |                                         |                               |                           |                       |   |              |      |
| •        | Current Permission Analysis       |                                                                    | 192 169 20 192                | 240 dou(c)  |                                         |                               |                           |                       |   |              |      |
| 6.0      | Permissions by Object             | Y Days +                                                           | 132.100.20.133                | 240 009(3)  |                                         |                               |                           |                       |   |              |      |
| •        | Permissions by User               |                                                                    |                               |             |                                         |                               |                           |                       |   |              |      |
| æ        | Permissions by Mailhoy            |                                                                    |                               |             |                                         |                               |                           |                       |   | Generate Rep | port |
|          | Permissions by OneDrive for B     | - 9 multicorp                                                      | ^                             |             |                                         |                               |                           |                       |   |              | 123  |
|          | 🗄 🔝 Risk Analysis                 | \$061000-CMJLS7GJQ0VS                                              |                               |             |                                         |                               |                           |                       |   |              |      |
| <u> </u> | Excessive Permissions by Obje     | - 🐣 adam                                                           | Object Name                   | AB_ 1       | Path                                    | Owner                         | Last Scan                 | Last Modified         |   | E O C V V    |      |
|          | - Excessive Permissions by User   | 💄 admin                                                            |                               | Q           | م                                       |                               | Q                         | Q                     | Q |              |      |
| er.      | E Sensitive Data                  | Administrator                                                      | 4 192.168.20.193              |             |                                         |                               |                           |                       |   |              |      |
| E.       | Classification Failures           | adrian                                                             | A Muticorp                    |             | E:\Multicorp                            | 192.168.20.193\Administrators | 2/15/2023 9:03:40 PM      | 3/24/2021 11:14:04 AM |   | ~ ~ ~ ~ ~ ~  |      |
| 80       | Classified Emails                 | e alan                                                             | Education                     |             | E:\Multicorp\Education                  | multicorp \Gemma              | 2/15/2023 9:03:40 PM      | 3/23/2021 5:31:36 PM  |   | ~~~~         |      |
| •        | Email Classification Failure      |                                                                    | A Financial Servi             | ces         | E:\Multicorp\Financial Services         | multicorp\Paul                | 7/12/2021 1:26:42 PM      | 3/23/2021 5:31:36 PM  |   | ~~~~         |      |
| *        | - Classified SharePoint Object    | Alexs                                                              | Accounts                      |             | E:\Multicorp\Financial Services\Acco    | multicorp\Paul                | 7/12/2021 1:26:42 PM      | 6/23/2021 2:18:57 PM  |   | ~~~~         |      |
| -        |                                   | anthony                                                            | Clients                       |             | E:\Muticorp\Financial Services\Clients  | multicorp \Paul               | 7/12/2021 1:26:42 PM      | 3/23/2021 5:31:36 PM  |   | ~~~~         |      |
| 8        | - Classified OneDrive Object      | ben                                                                | Enance                        |             | E:\Multicorp\Financial Services\Finance | multicorp \Paul               | 7/12/2021 1:26:42 PM      | 6/23/2021 5:55:15 PM  |   |              |      |
|          | OneDrive Objects Classificat      | Bill                                                               | D HR                          |             | E: Muticorp \Hnancial Services \HH      | muticorp yPaul                | 7/12/2021 1:26:42 PM      | 3/23/2021 5:31:36 PM  |   |              |      |
| •        | Classified Dropbox Objects        | Lorian                                                             |                               |             | E: Multicorp \Financial Services \1     | muticorp Paul                 | 7/12/2021 1:26:42 PM      | 3/23/2021 5:31:36 PM  |   |              |      |
| _        | Sensitive Files by Name           | - C.Ovenden                                                        | D Markeong                    |             | E: Muticorp Vinancial Services Marke    | muticorp (Paul                | 7/12/2021 1:26:42 PM      | 3/23/2021 5:31:36 PM  |   |              |      |
| 1        | Open Shares                       | carl                                                               | D Sales                       |             | E: Muticorp (Hnancial Services (Sales   | multicorp (Paul               | 7/12/2021 1:26:42 PM      | 3/23/2021 5:31:36 PM  |   |              |      |
|          | - Alert Summary                   | - 🚨 chandler                                                       | D Government                  |             | E: Watcorp Government                   | muticorp (pril                | 7/12/2021 1:20:42 PM      | 3/23/2021 5:31:36 PM  |   |              |      |
| ଛ        |                                   | - 2 chris                                                          | p neatricare                  |             | E: Wutcorp (neathcare                   | muticorp (raul                | 7/12/2021 1:20:42 PM      | 3/23/2021 5:31:37 PM  |   |              |      |
|          | - Activity Outside of Business He | 🛁 craig                                                            | Technology                    |             | E. Midlicorp (Degel                     | maticop lagan                 | 7/12/2021 1/20/42 PM      | 2/22/2021 5:31:37 PM  |   |              |      |
|          | Users with Administrative Privi   | daniel                                                             | P Gornougy                    |             | E. Matcolp (Technology                  | indecolp ben                  | 1/12/2021 1.20/42 FM      | 3/23/2021 3.31.37 FM  |   | ~ ~ ~ ~ ~    |      |
|          | No Logon In Last N Days           | Adavid                                                             |                               |             |                                         |                               |                           |                       |   |              |      |
|          | External Data Sharing 0365        | - A DefaultAccount                                                 | Name                          |             | Content Tune                            | Compliance                    | Monstery Volum Dick Lovel |                       |   |              | •    |
|          |                                   | 💄 derek                                                            |                               | 0           | Bi by conservation                      | 0                             | 0 0                       | 0                     |   |              |      |
|          | - All Shares                      | A dominic                                                          | 3 459672 https                | ~           | Names                                   | CI PA + NPPI                  | \$ 4225                   | 1495                  |   |              | - 1  |
|          |                                   | . edward                                                           | 459565496 hmp                 |             | Choce Numbers                           | GLDA + NPPI                   | ¢ 4975                    | 2925                  |   |              |      |
|          |                                   | e omiki                                                            | <ul> <li>67949 bmp</li> </ul> |             | Address                                 | GLBA + NPPI                   | \$ 2688                   | 966                   |   |              |      |
|          |                                   | • End Contraction                                                  | Addresses by                  |             | Address                                 | GLBA + NPPI                   | \$ 2925                   | 1755                  |   |              |      |
|          |                                   | Excontractor                                                       | Client potfolio New pot       | ĸ           | So Senaitive Content                    | N/A                           | N/A                       | N/A                   |   |              |      |
|          |                                   | Gemma                                                              | Cient potfolio potx           |             | Some + Phone Numbers                    | GLBA + NPPI                   | \$ 2518                   | 1811                  |   |              |      |
|          |                                   | Geott                                                              | Confidential pdf              |             | SSN SSN                                 | GLBA + NPPI                   | \$ 2472                   | 1512                  |   |              |      |
|          |                                   | glen                                                               | Customer contact info         | iex         | S Name + Phone Numbers                  | GLBA + NPPI                   | \$ 1591                   | 1244                  |   |              |      |
|          |                                   | Guest                                                              | Customer list potx            |             | 🧭 Names                                 | GLBA + NPPI                   | \$ 2628                   | 876                   |   |              |      |
|          |                                   | gwen                                                               | Employee list.docx            |             | Names                                   | GLBA + NPPI                   | \$ 1692                   | 564                   |   |              |      |
|          |                                   | - HealthMailbox11cb852                                             | Expenses xisx                 |             | SSN + Names                             | GLBA + NPPI                   | \$ 2124                   | 708                   |   |              |      |
|          |                                   | - 🚨 HealthMailbox1757d7b                                           | Investments.pptx              |             | 🚿 SSN                                   | GLBA + NPPI                   | \$ 1105                   | 459                   |   |              |      |
|          |                                   | LealthMailbox189d97f                                               | Egal.bt                       |             | 🚿 SSN                                   | GLBA + NPPI                   | \$ 2080                   | 864                   |   |              |      |
|          |                                   | HealthMailbox1babc10                                               | List 568.txt                  |             | 🚿 Address                               | GLBA + NPPI                   | \$ 4225                   | 1755                  |   |              |      |
|          |                                   | HealthMailbox24f1142                                               | Passport copies.pdf           |             | 🚿 SSN                                   | GLBA + NPPI                   | \$ 3380                   | 1404                  |   |              |      |
|          |                                   | HealthMailbox2d44be1                                               | Property details.pptx         |             | Phone Number + Affress                  | GLBA + NPPI                   | \$ 1133                   | 447                   |   |              |      |
|          |                                   | HealthMailbox54a778b                                               | RXV.pdf                       |             | 🚿 SSN                                   | GLBA + NPPI                   | \$ 2736                   | 912                   |   |              |      |
|          | ,                                 |                                                                    | Y (1000 🐴 Y                   |             | ≪ CCM                                   | CI BA I MPDI                  | e 37/11                   | 516                   |   |              |      |

Figure 14: Excessive Permissions by User Report

This example has the user named Gemma selected. It shows the objects, folder contents and permissions for Gemma. Clicking on a different username will show information related to that user.

The report can be scheduled, saved or exported.

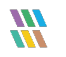

# 6.Support

If you are facing any issues whilst installing, configuring or using the solution, you can connect with our team using the below contact information.

### **Product Experts**

USA/Canada: +1(0)-800-814-0578 UK/Europe: +44 (0) -208-099-5403 Rest of the World: +91 (0) -991-004-9028

### **Technical Gurus**

USA/Canada: +1(0)-800-814-0578 UK/Europe: +44 (0) -208-099-5403 Rest of the World: +91(0)-991-085-4291

Alternatively, visit <u>https://www.lepide.com/contactus.html</u> to chat live with our team. You can also email your queries to the following addresses:

sales@Lepide.com

support@Lepide.com

To read more about the solution, visit https://www.lepide.com/data-security-platform/.

# 7.Trademarks

Lepide Data Security Platform, Lepide Data Security Platform, Lepide Data Security Platform App, Lepide Data Security Platform App Server, Lepide Data Security Platform (Web Console), Lepide Data Security Platform for Logon/Logoff Audit Module, Lepide Data Security Platform for Active Directory, Lepide Data Security Platform for Group Policy Object, Lepide Data Security Platform for Exchange Server, Lepide Data Security Platform for SQL Server, Lepide Data Security Platform SharePoint, Lepide Object Restore Wizard, Lepide Active Directory Cleaner, Lepide User Password Expiration Reminder, and LiveFeed are registered trademarks of Lepide Software Pvt Ltd.

All other brand names, product names, logos, registered marks, service marks and trademarks (except above of Lepide Software Pvt. Ltd.) appearing in this document are the sole property of their respective owners. These are purely used for informational purposes only.

Microsoft®, Active Directory®, Group Policy Object®, Exchange Server®, Exchange Online®, SharePoint®, and SQL Server® are either registered trademarks or trademarks of Microsoft Corporation in the United States and/or other countries.

NetApp® is a trademark of NetApp, Inc., registered in the U.S. and/or other countries.

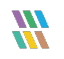